## POSNET ERGO

## **NIP** nabywcy

Umożliwia wydrukowanie informacji o NIP-ie nabywcy na paragonie fiskalnym. NIP nabywcy można wprowadzać od chwili rozpoczęcia paragonu (nabicia pierwszej pozycji) do jego zakończenia. W trakcie jednej transakcji może on być zmieniany wiele razy, przy czym na paragonie fiskalnym zostanie wydrukowany ostatni, który został wprowadzony. W celu wprowadzenia NIP-u nabywcy trzeba wybrać pozycję "NIP nabywcy" z menu kasjera lub za pomocą klawiszy

funkcyjnych SHIFT

Zostanie wyświetlony ekran.

| NIP nabywcy<br>NID, pobwycy (20)               | ED 11:29 |
|------------------------------------------------|----------|
| MIP NADYWCY:(20)                               | Ø[123]   |
| [                                              | ]        |
|                                                |          |
| <u>الا ـــــــــــــــــــــــــــــــــــ</u> |          |
|                                                |          |

NIP wprowadzamy za pomocą klawiszy numerycznych. By wstawić znak "-"

należy użyć klawisza . Klawiszem można ustawić tryb wprowadzania liter. Po zatwierdzeniu klawiszem RAZEM , NIP zostanie zapamiętany do

zakończenia transakcji. Jeżeli zostały wprowadzone same spacje lub zostało zatwierdzono puste pole, NIP nabywcy nie będzie wydrukowany na paragonie fiskalnym.